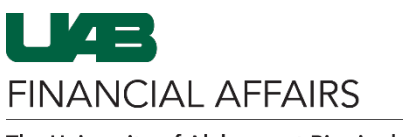

Finance •

Finance

The University of Alabama at Birmingham

## Oracle Self Service: Nine Month Pay Election

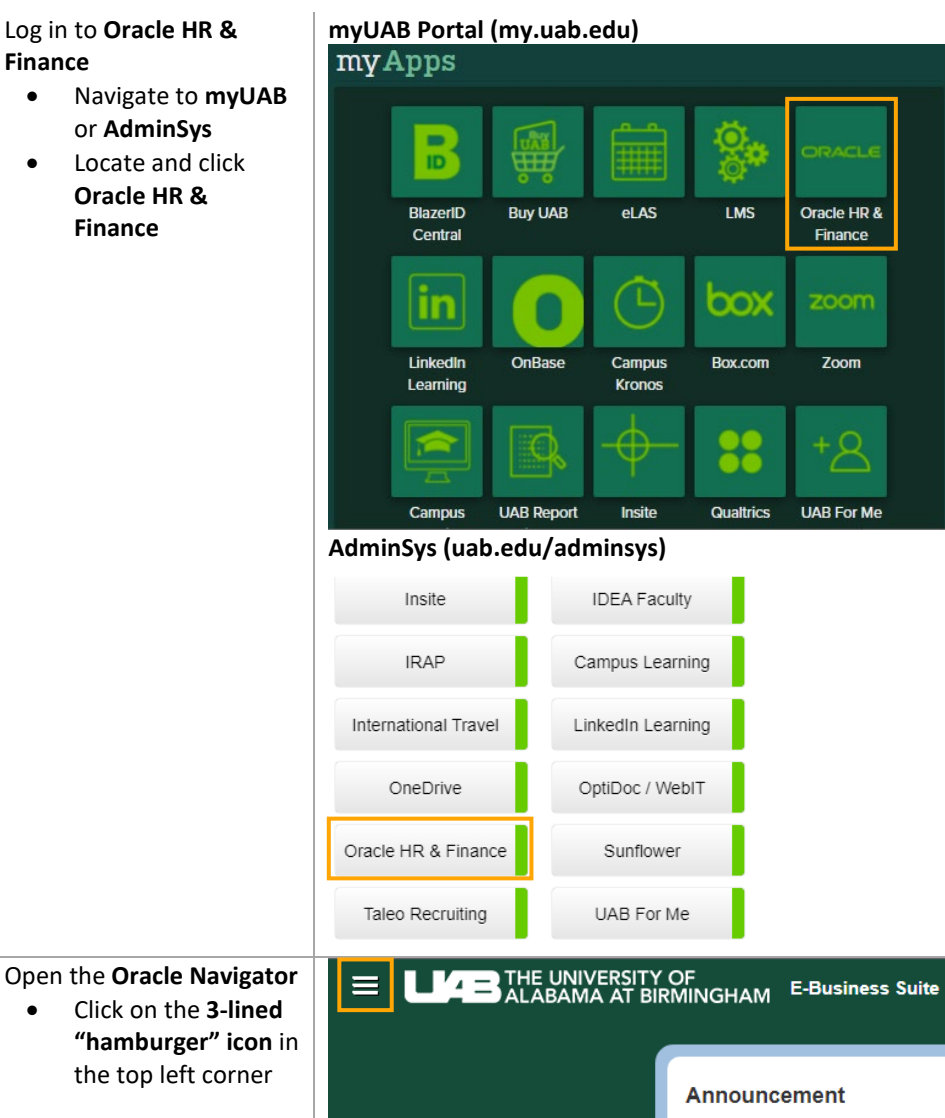

Welcome to Oracle E-Business Suite!

Learn more about the new look and feel, and read a series of FAQs here or watch video here. (Right click the link and open in new tab/window)

State Online Tax Form is now part of the Federal Tax Form and is available under self service responsibility as Online Tax Form. It is also available as an icon on the home page.

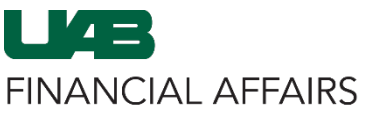

The University of Alabama at Birmingham Oracle Self Service: Nine Month Pay Election

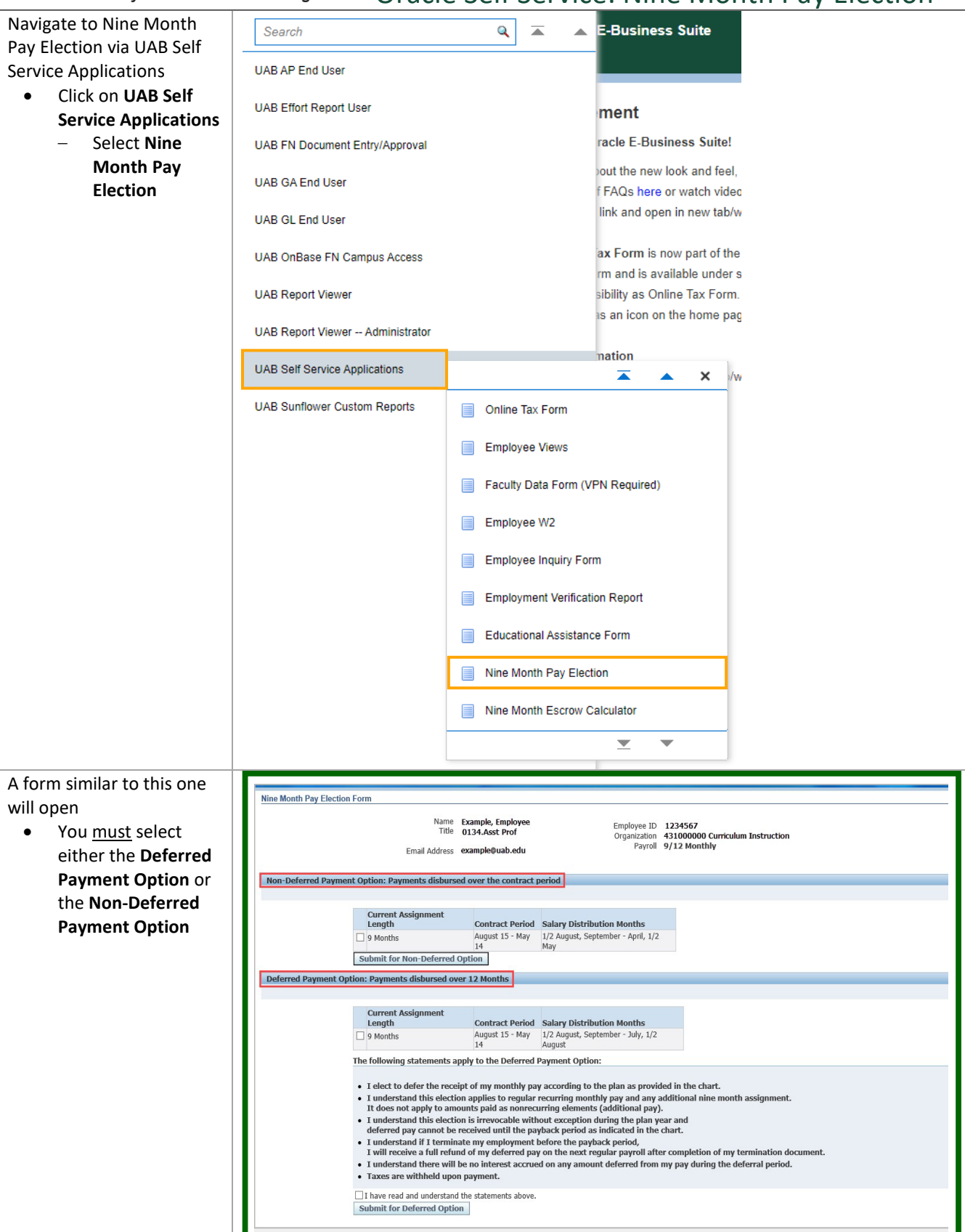

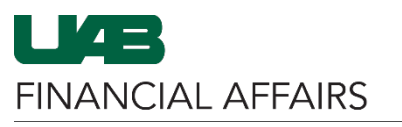

The University of Alabama at Birmingham

## Oracle Self Service: Nine Month Pay Election

| For the Non-Deferred                                                                                                    |                                                                                                    |  |  |  |
|----------------------------------------------------------------------------------------------------|----------------------------------------------------------------------------------------------------|--|--|--|
| Payment Option                                                                                                    | Non-Deferred Payment Option: Payments disbursed over the contract period                                                                                                    |  |  |  |
| <ul> <li>Selecting this option<br/>indicates salary<br/>payments for the<br/>period<br/>Aug 15-May 14</li> <li>To select, check the<br/>box and click Submit</li> </ul> | Current Assignment<br>Length     Contract Period     Salary Distribution Months       9 Months     August 15 - May<br>14     1/2 August, September - April, 1/2<br>May       Submit for Non-Deferred Option     1/2 August, September - April, 1/2 |  |  |  |
| for Non-Deferred                                                                                                    |                                                                                                    |  |  |  |
| Option                                                                                                    |                                                                                                    |  |  |  |
| For the <b>Deferred Payment</b>                                                                                                    | Deferred Payment Option: Payments disbursed over 12 Months                                                                                                    |  |  |  |
| Option                                                                                                    |                                                                                                    |  |  |  |
| <ul> <li>Selecting this option</li> </ul>                                                                                                    | Current Assignment Length Contract Period Salary Distribution Months                                                                                                    |  |  |  |
| indicates salary                                                                                                    | 9 Months August 15 - May 14/1/2 August, September - July, 1/2 August                                                                                                    |  |  |  |
| payments for the                                                                                                    | The following statements apply to the Deferred Payment Option:                                                                                                    |  |  |  |
| period                                                                                                    | • I elect to defer the receipt of my monthly pay according to the plan as provided in the chart.                                                                                                    |  |  |  |
| Aug 15-Aug 14                                                                                                    | <ul> <li>I understand this election applies to regular recurring monthly pay and any additional nine month assignment.<br/>It does not apply to amounts paid as nonrecurring elements (additional pay).</li> </ul>                                 |  |  |  |
| • To select check the                                                                                                    | • I understand this election is irrevocable without exception during the plan year and                                                                                                    |  |  |  |
| • To select, check the                                                                                                    | deferred pay cannot be received until the payback period as indicated in the chart.  I understand if I terminate my employment before the payback period.                                                                                          |  |  |  |
| box<br>Beadates C                                                                                                    | I will receive a full refund of my deferred pay on the next regular payroll after completion of my termination document.                                                                                                    |  |  |  |
| • Read the 6                                                                                                    | <ul> <li>Taxes are withheld upon payment.</li> </ul>                                                                                                    |  |  |  |
| statements that                                                                                                    | I have read and understand the statements above.                                                                                                    |  |  |  |
| apply to the                                                                                                    | Submit for Deferred Option                                                                                                    |  |  |  |
| Deferred Payment                                                                                                    |                                                                                                    |  |  |  |
| Option                                                                                                    |                                                                                                    |  |  |  |
| • Check the box to                                                                                                    |                                                                                                    |  |  |  |
| attest you have read                                                                                                    |                                                                                                    |  |  |  |
| and understand                                                                                                    |                                                                                                    |  |  |  |
| those statements                                                                                                    |                                                                                                    |  |  |  |
| Click Submit for                                                                                                    |                                                                                                    |  |  |  |
| Deferred Ontion                                                                                                    |                                                                                                    |  |  |  |
| Once the submit button                                                                                                    |                                                                                                    |  |  |  |

Once the submit button has been clicked, the **Confirmation** page will display

- Click **OK** if you wish to print a copy
- To make changes, close the form and access again through the UAB Self Service Applications menu

| UAB Self Service Applications                                                                                                    | 1778          |               |                                                  |
|----------------------------------------------------------------------------------------------------|---------------|---------------|--------------------------------------------------|
|                                                                                                    | 🕈 Navigator 🔻 | 🚱 Favorites 🔻 | Home Logout                                      |
| Confirmation<br>Your election for the Deferred Option is confirmed.                                                                                                    |               |               |                                                  |
| NOTE:                                                                                                    |               |               |                                                  |
| To print a copy of the election form for your records, please click OK.<br>Use the printer icon in the toolbar to print a copy. If no printed copy is needed, you may<br>close the form. |               |               |                                                  |
|                                                                                                    |               |               | Ωĸ                                               |
| Privacy Statement                                                                                                    |               |               | Copyright (c) 2008, Oracle. All rights reserved. |
|                                                                                                    |               |               |                                                  |